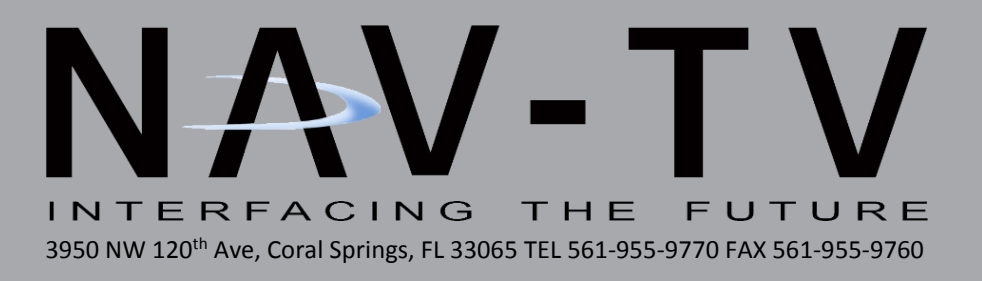

# NNG-GM3

Navigation interface for GM vehicles equipped with MYLink/CUE NTV-KIT832

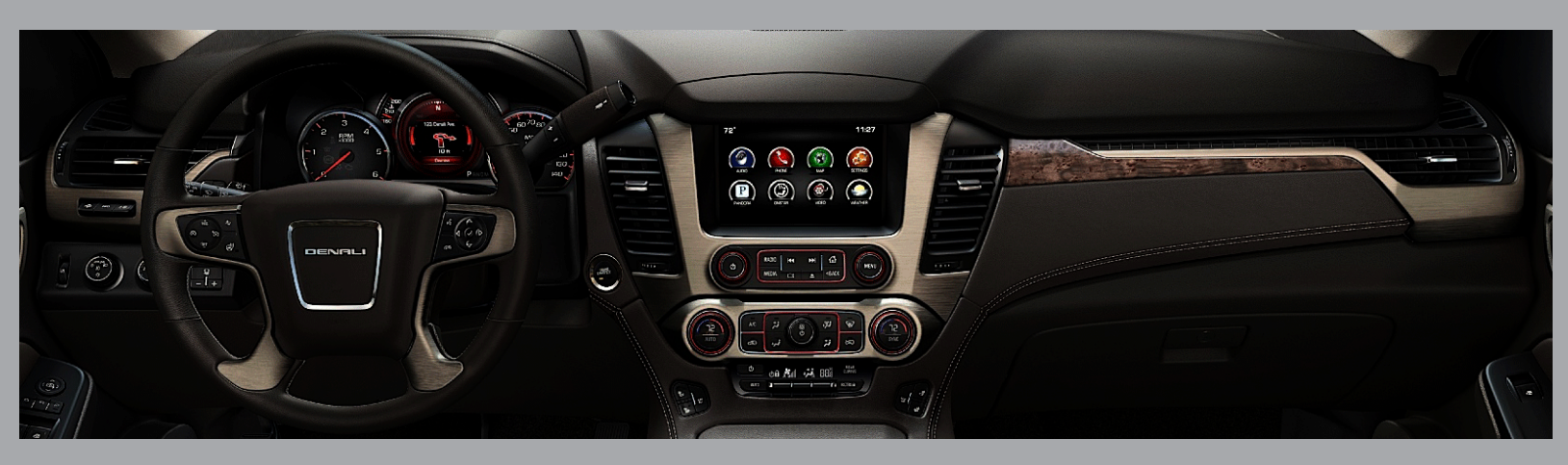

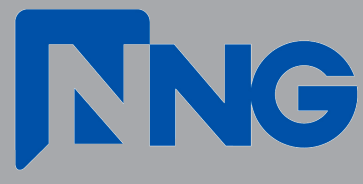

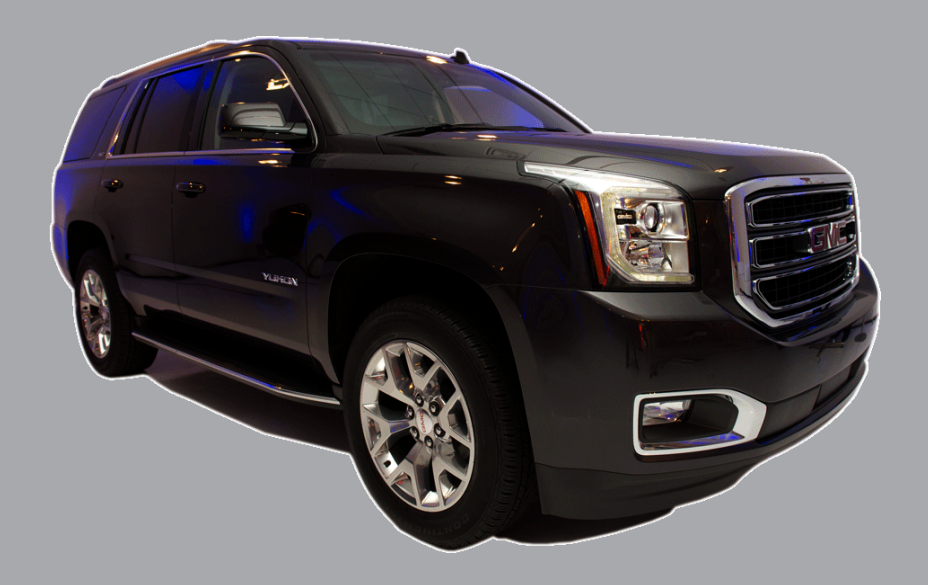

BHM 07/28/17 NTV-DOC301

# NNG-GM3 NTV-KIT832 Kit Content

07/28/17 NTV-DOC301

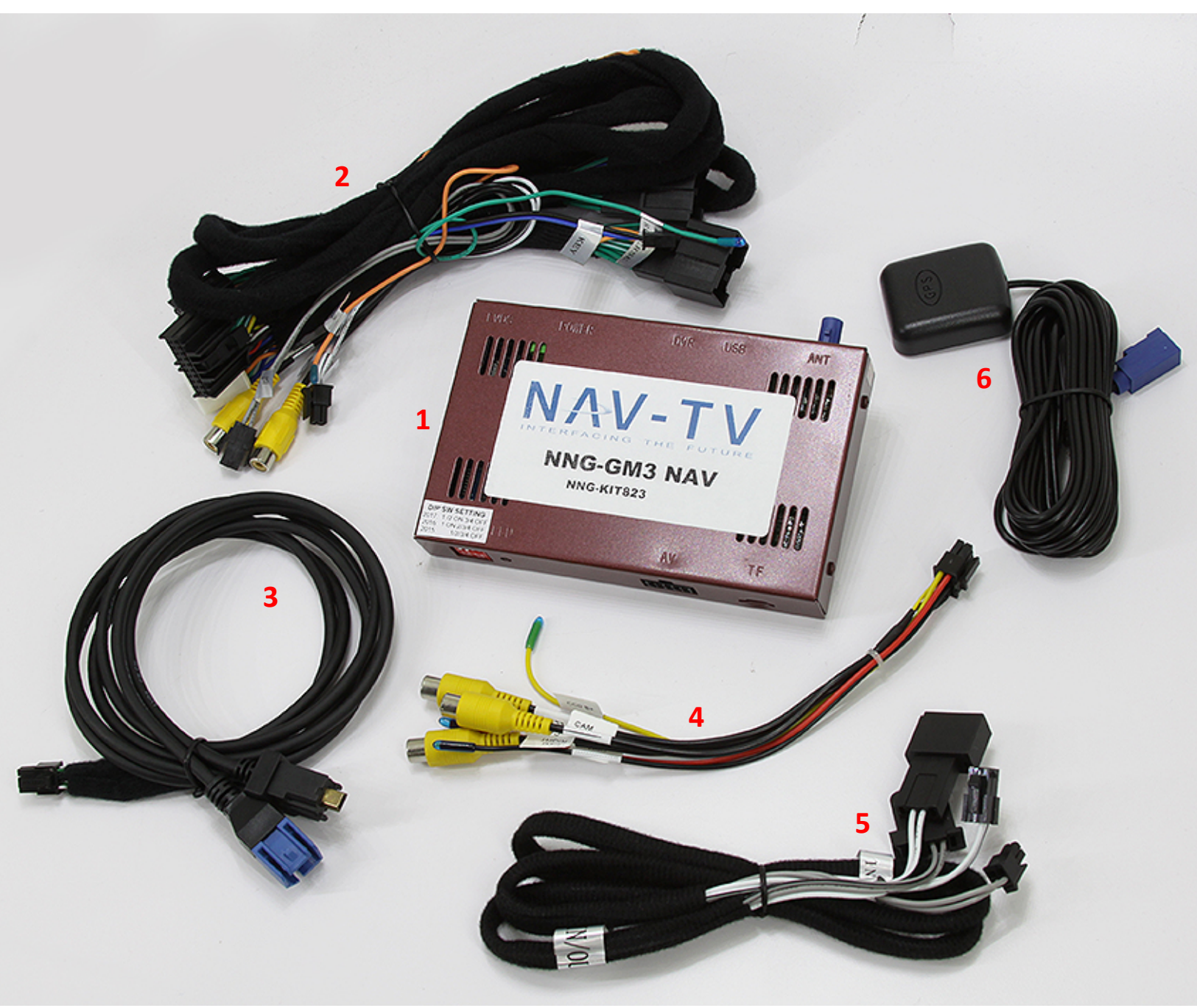

- 1. NNG-GM3 Interface/Navigation combo unit
- 2. Plug & Play T-Harness
- 3. LVDS I/O Cable
- 4. AUX Video input(s) cable
- 5. Audio speaker-break harness
- 6. GPS Antenna

# NNG-GM3 navigation system application guide

| 2016 – present | <u>Chevrolet</u> | Silverado<br>Tahoe<br>Suburban<br>Colorado | <u>GMC</u> | Sierra<br>Yukon<br>Yukon XL<br>Canyon |
|----------------|------------------|--------------------------------------------|------------|---------------------------------------|
|                |                  | Colorado                                   |            | Canyon                                |

### (All vehicle with 8" Mylink / Intellilink 8" touch system)

\*\* NNG-GM3 navigation system only compatible to vehicles with touch screen. All compatible radio should be 8" touch screen system.

This system only applicable to <u>Mylink / Intellilink w/ 8" Touch</u> <u>Display</u> radio. If your radio is not 8" touch screen radio system, please contact your distributor immediately. Any damage to this installation by wrongly attempt to install inapplicable combination will not be warrantied.

WARRANTY DISCLAIMER NOTICE! Radio removal, disassembly, installation of Navigation Electronics, and Radio re-assembly / re-installation is the responsibility of the installer. It is recommended that you contact a professional installer that is experienced with proper work methods involving electronics and knowledgeable of specific procedures for radio disassembly, Navigation Electronics installation, and re-assembly / re-installation of the Radio Head Unit in the vehicle. INSTALLATION DAMAGE TO THE VEHICLE RADIO HEAD UNIT IS EXPRESSLY NOT COVERED UNDER THE PRODUCT WARRANTY.

To avoid dangerous distractions that may lead to an accident, the driver should never operate the system while the vehicle is in motion. Before installing the product, the seller should inform the end-user of proper use and compliance with the proper instructions and all states and federal laws.

Before beginning your installation, familiarize yourself with the installation instructions and the Navigation system components.

**CAUTION:** It is advisable to disconnect the negative battery cable for 3 minutes before beginning installation, to avoid unintended air bag deployment. Note and record any anti-theft radio codes prior to disconnecting.

This is a general installation guide for navigation system. There will not be any instruction on dash / radio removal. Please refer to factory service manual for removing radio from dash.

Before installation, installer should research and locate the factory radio and HMI units.

In general, the factory radio unit is behind the 8" touch display. The HMI unit is located behind the glove compartment. Installer should research, locate and carefully remove all necessary dash components for accessing the radio and HMI units.

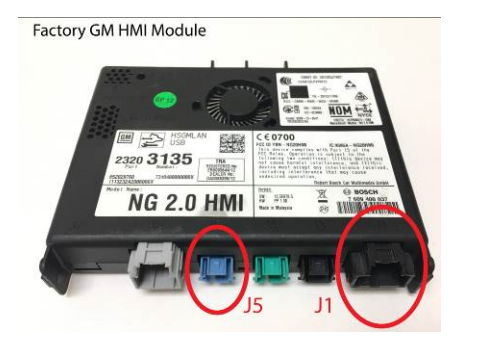

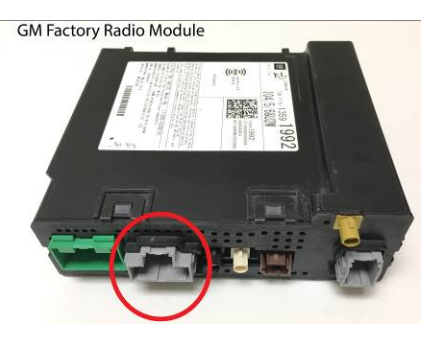

Factory HMI Module

Factory Radio Module

Please note the Connectors in circles above, this installation will only utilize those connections.

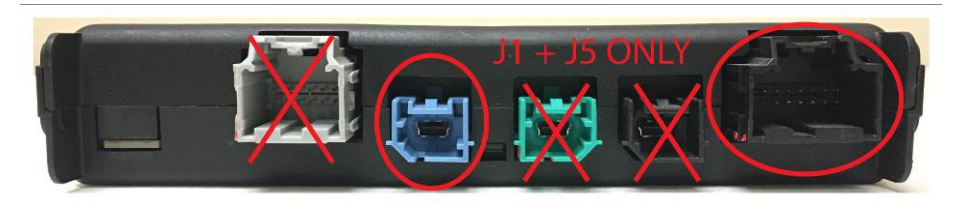

HMI Module - BLUE LVDS CONNECTOR & BLACK POWER CONNECTOR ONLY

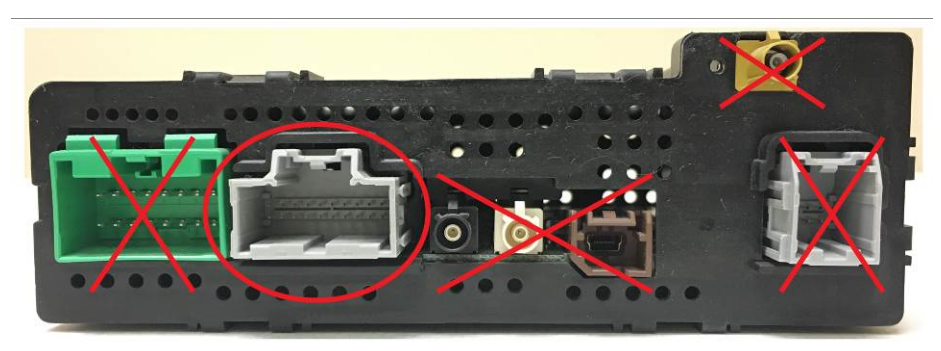

Radio Module – GRAY POWER/DATA CONNECTOR ONLY

# **NNG-GM3 Navigation System Installation**

**Overall Wiring Diagram** 

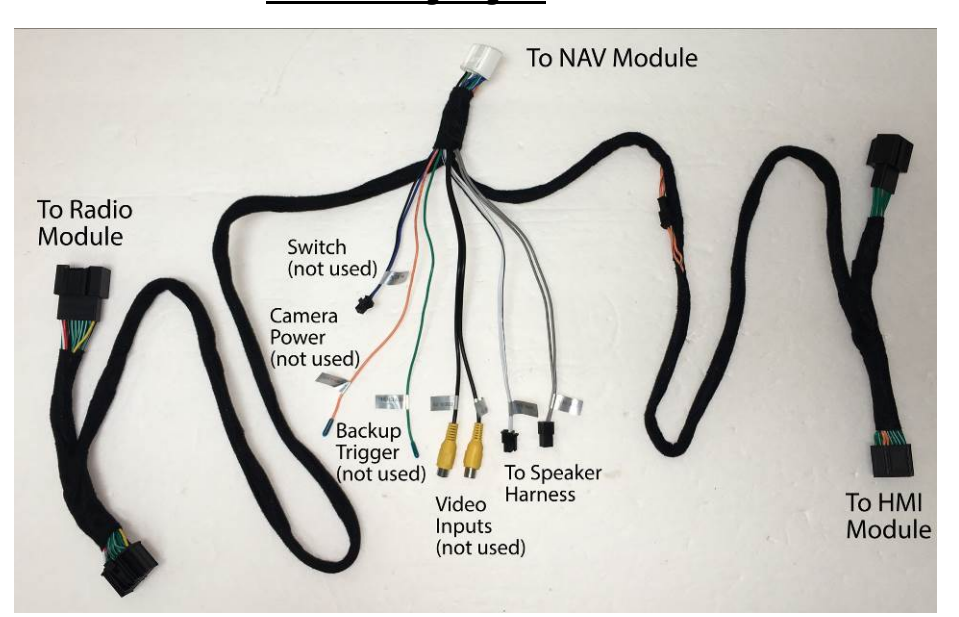

- 1. Connect Radio T-harness to Radio Module
- 2. Route main harness to HMI module location
- 3. Connect HMI T-harness to HMI Module (J1) Connector
- 4. Connect white power connector to NAV Module
- 5. Connect Speaker Harness to Speaker wires
- 6. Route Speaker wires to Driver Side Top Dash Speaker / Top Center Dash Speaker
- 7. Route LVDS Cable from HMI Module to NAV Module
- 8. Connect LVDS T-harness to HMI BLUE (J5) Connector

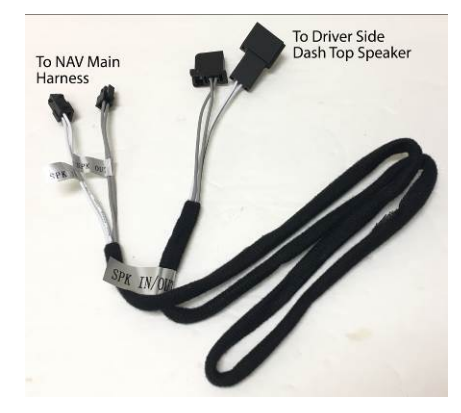

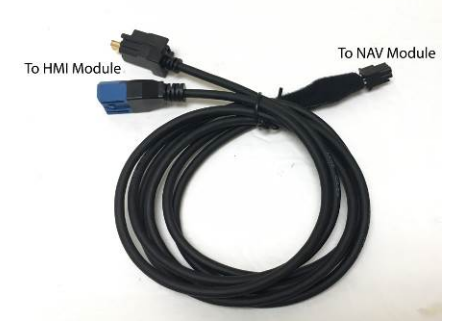

LVDS T-harness

Speaker Wire (top dash speakers)

07/28/17

NTV-DOC301

# Navigation Module

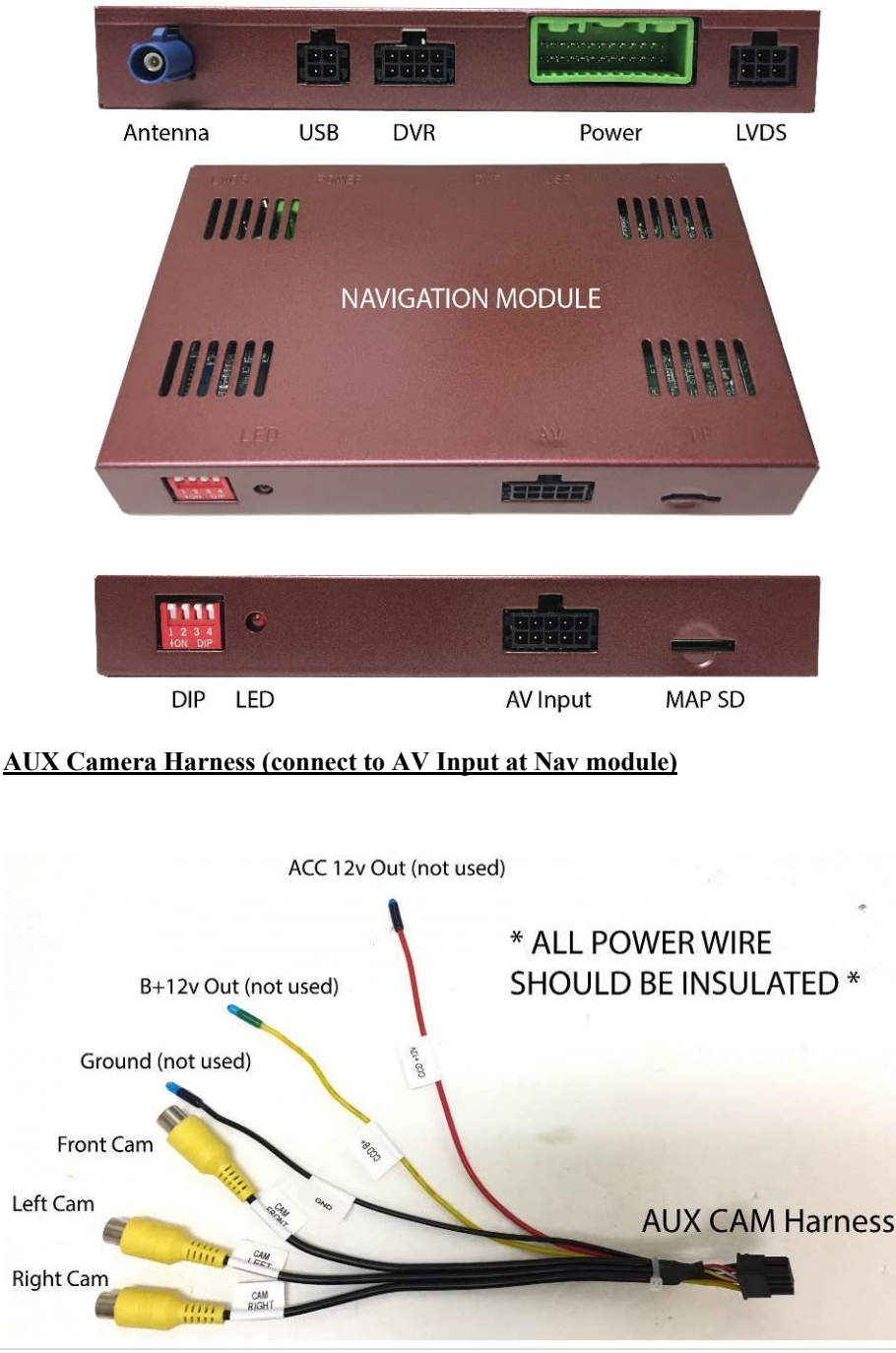

### 07/28/17 NTV-DOC301

### **BSM Camera (Optional)**

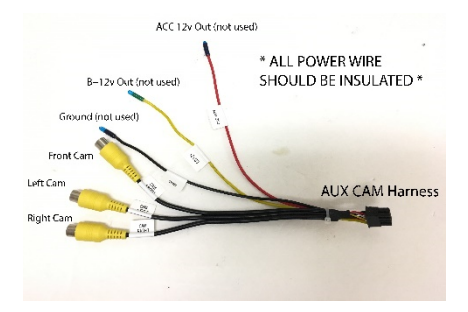

AUX Camera Harness

The NNG-GM3 Navigation System is capable for additional side and front camera installation. Please refer the following software programming to unlock such features.

### Switching to Navigation Mode

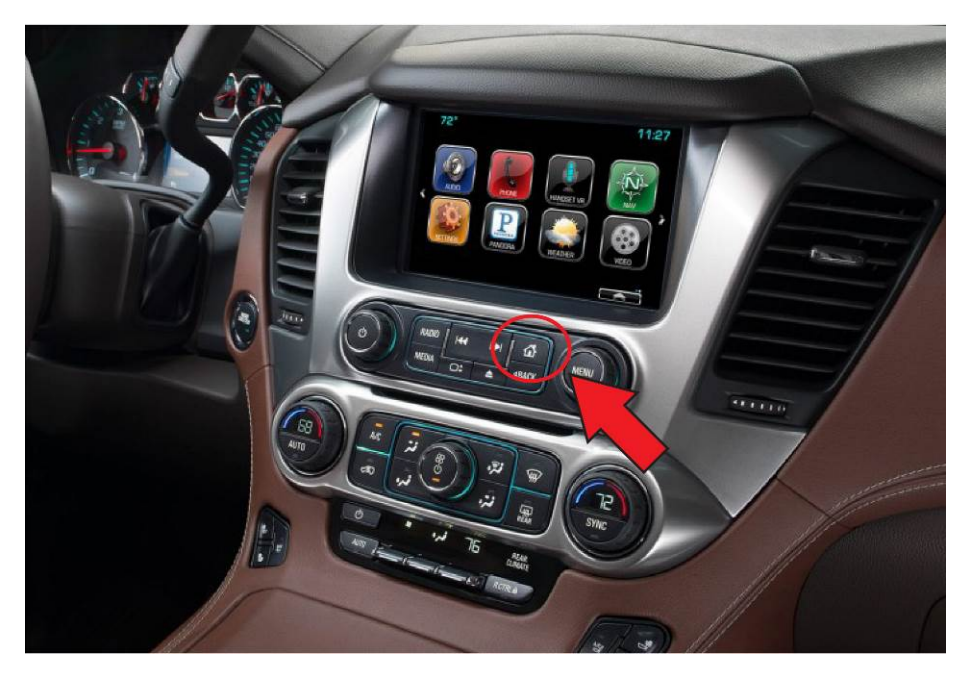

Press and Hold the HOME button on the radio to switch between Navigation and Radio Modes

# **NNG-GM3 Navigation System Installation**

07/28/17 NTV-DOC301

### Program Settings

|                                    | Setting             | 20              |
|------------------------------------|---------------------|-----------------|
|                                    | Trigger: CAN        | Front view: OFF |
| Map Path<br>Vehicle<br>Calibration | Rear Camera: OEM    | Left view: OFF  |
|                                    | Park Guidance: OFF  | Right view: OFF |
|                                    | Back-up Sensor: OFF |                 |
|                                    | Windows CTRL: OFF   | 1               |
| System                             |                     | *               |

Access the Setting Menu by touching the Setting (Gear) Icon at the bottom of screen

Default Settings is shown above (front and left cameras are OFF by default)

For Front Camera, slide Front View to ON position

For Left Camera, slide Left View to ON position

For Right Camera, slide Right View ON position

For Aftermarket Rear Camera, slide the switch to ADD position

\* Windows Control only available on selected vehicle \*

DIP Switch setting for vehicle years:

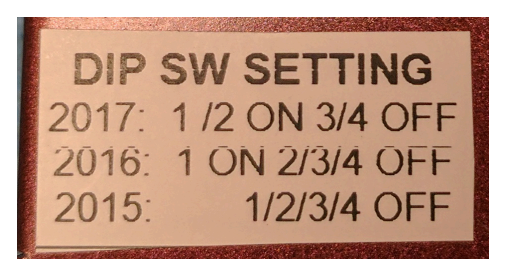

# <u> Map Initialization</u>

# **STOP** BEFORE TESTING THE NAVIGATION SYSTEM WITH SD CARD, PLEASE READ THE FOLLOWING INSTRUCTIONS

#### Test system without map SD card

- 1. Power ON the system and switch to NAV mode
- 2. Wait for the Main Console to load
- 3. Touch Calibration Screen will automatically load
- 4. Hit the marks on screen and OK to finish calibration
- 5. Insert SD Map Card
- 6. Follow MAP SOFTWARE INITIATION PROCEDURE

#### Map software initiation procedure

- 1. Insert SD Map Card
- 2. Ensure correct orientation and secure in the slot
- 3. Power ON the system and switch to NAV mode
- 4. DO NOT TURN OFF SYSTEM
- 5. Finish the initial program settings on the screen
- 6. Allow the map software continue to run for 10 mins
- 7. Test GPS reception
- 8. Use the supplied label to secure the SD Map Card

### <u>Final Notes</u>

Refer to previous pages for system wiring connections

Connect GPS Antenna to GPS Module (best GPS Antenna location is under passenger side Apillar cover, on top of dash) and check secured connections

Test system thoroughly before re-assemble of the radio and dash

Test reverse camera function and BSM cameras if equipped

Test driver side speaker integration function (mute and voice from navigation software)

# **Troubleshooting**

Please follow all the steps in this installation manual, failure to do so might void the product warranty and damage the factory radio

# Power

GPS Module has (1) led lights as indicators when system is power on. The lights should lit with good power. If the light is dimmed, you should check for power sources and fuse.

# <u>Display</u>

### <u>No Display</u>

- 1. Check Radio power and associated fuses
- 2. Check all wiring connectors for any loose connection
- 3. Check all wiring shielding for any damage during the installation process
- 4. Check all wiring for any type of damage
- 5. Check LVDS connections at HMI unit (J5) and nav module

### No Touch Response

- 1. Check both Radio mode and NAV mode for touch responses
- 2. Check all HMI T-harness connections

# No GPS reception / software loaded, touch screen alignment screen occurred

- 1. Check the farka antenna cable connection at the Nav module. Ensure they are "click" in place.
- 2. Check map SD card at Nav Module, see any sign of missing, loose, pop-out, misalignment, or damage

# <u>Sound</u>

- 1. Check all cable for connections to Speaker for loose, or damage
- 2. Check software volume settings, ensure volume is not muted
- 3. Check connections at radio for loose, damaged wires
- 4. Navigation Audio only interrupts Top Dash Speaker (Driver side / Center)

Please check all cables, pins, connectors, clips and ribbon cables for loose, and damage when you encounter technical difficulties.

Whenever you installing electronic component to the vehicle, it is always recommended to disconnect the battery and air-bag module before any work.

Please refer to the WARNING DISCLAIMER at the beginning of this installation before contacting us for any warranty claims.